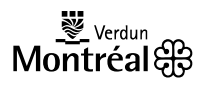

# LOISIRS EN LIGNE ARRONDISSEMENT DE VERDUN

### Étape 1 – FAIRE LA RECHERCHE D'UNE ACTIVITÉ ?

- 1- Rendez vous à l'adresse suivante : www.ville.montreal.qc.ca/loisirsenligne
- 2- La page d'accueil de Loisirs en ligne ressemble à ceci :

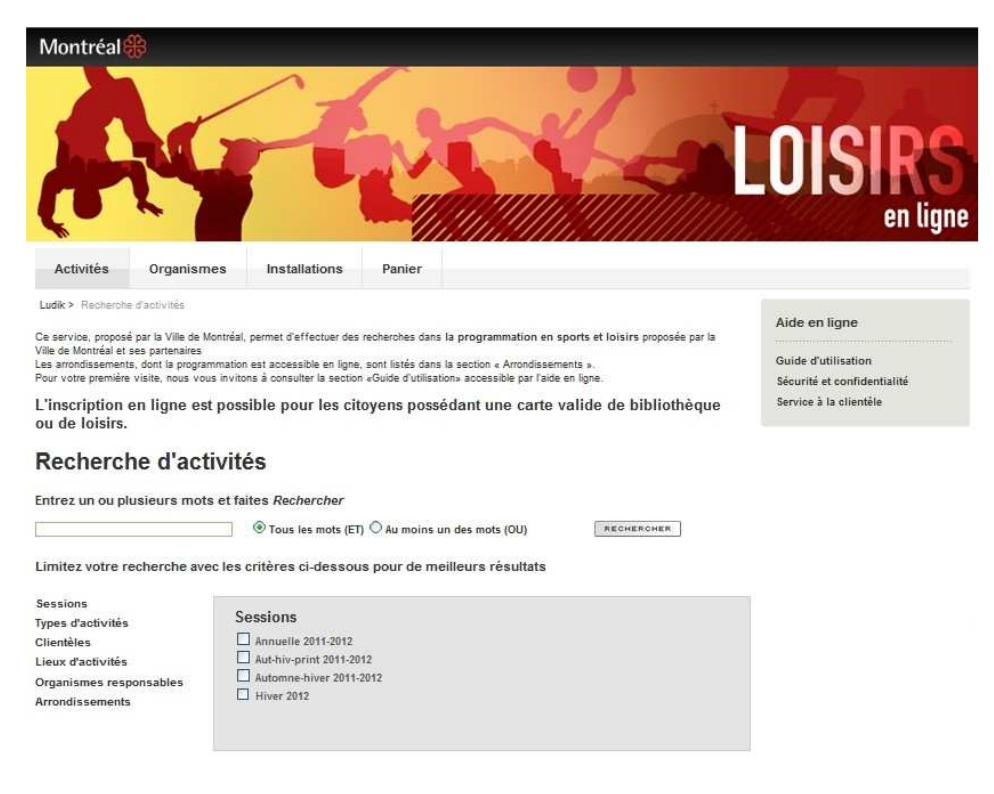

Pour vous inscrire, vous devrez d'abord procéder à la recherche de l'activité qui vous intéresse.

Exemple : Junior 4 à la piscine de l'Académie Beurling

### Voici les étapes à suivre pour effectuer une recherche

#### a) Sélectionnez d'abord la session de l'activité : HIVER 2012

| ntrez un ou plusieurs mot                                                        | s et faites Rechercher                                                      |                                             |
|----------------------------------------------------------------------------------|-----------------------------------------------------------------------------|---------------------------------------------|
|                                                                                  |                                                                             | <b>R</b>                                    |
| nitez votre recherche av                                                         | ec les critères ci-dessous pour de meilleurs résultats                      |                                             |
|                                                                                  |                                                                             |                                             |
|                                                                                  | P                                                                           |                                             |
| es d'activités                                                                   | Sessions                                                                    | Votre sélection                             |
| es d'activités                                                                   | Sessions                                                                    | Votre sélection                             |
| es d'activités<br>entèles<br>ux d'activités                                      | Sessions                                                                    | Votre sélection<br>Sessions                 |
| ssions<br>pes d'activités<br>entèles<br>:ux d'activités<br>ganismes responsables | Sessions Annuelle 2011-2012 Aut-hiv-print 2011-2012 Aut-hiv-print 2011-2012 | Votre sélection<br>Sessions<br>- Hiver 2012 |

## Remarquez qu'une fois votre sélection complétée, votre page est mise à jour et vos choix de critères de recherche apparaissent en marge de droite

b) Entrez maintenant l'arrondissement offrant l'activité voulue :

| Sessions                | Arrondissements                            | Votro cóloction |
|-------------------------|--------------------------------------------|-----------------|
| Types d'activités       |                                            | votre selection |
| Clientèles              | Ahuntsic - Cartierville                    |                 |
| Lieux d'activités       | L Anjou                                    | Sessions        |
| Organismes responsables | Complexe sportif Claude-Robillard          | - Hiver 2012    |
| Arrondissements         | Côte-des-Neiges - Notre-Dame-de-Grâce      |                 |
| Arronalssements         | Lachine                                    | Arrondissements |
|                         | Le Plateau-Mont-Royal                      | - Verdun        |
|                         | Le Sud-Ouest                               |                 |
|                         | L'Île-Bizard - Sainte-Geneviève            |                 |
|                         | Mercier - Hochelaga-Maisonneuve            |                 |
|                         | Montréal-Nord                              |                 |
|                         | Outremont                                  |                 |
|                         | Pierrefonds - Roxboro                      |                 |
|                         | Rivière-des-Prairies - Pointe-aux-Trembles |                 |
|                         | Rosemont - La Petite-Patrie                |                 |
|                         | Saint-Laurent                              |                 |
|                         | Saint-Léonard                              |                 |
|                         | Verdun                                     |                 |
|                         | Ville-Marie                                |                 |

## Remarquez qu'une fois votre sélection complétée, l'arrondissement de Verdun apparaît en marge de droite

#### C) Si vous ne connaissez pas le nom de l'activité désirée, cliquez sur l'icône RECHERCHE

d) Si <u>vous connaissez</u> le nom de l'activité désirée, inscrivez-le dans le moteur de recherche et cliquez sur l'icône **RECHERCHE** 

#### **Recherche d'activités**

| Entrez un ou plusieurs mots et | faites Rechercher                                                                                                    |
|--------------------------------|----------------------------------------------------------------------------------------------------|
| Junior 4                       | $^{\textcircled{\mbox{\scriptsize \ensuremath{\overline{3}}}}}$ Tous les mots (ET) $^{\bigcirc}$ Au moins un des mots (OU) |

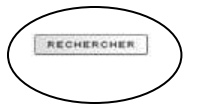

#### e) Vous obtiendrez des résultats tels qu'illustrés ci-dessous

|   |                            |                             |               |   |     |                   |                 | D Nouvelle                                                 | recherch | ne Passer   | à l'étape suivante 📄                         | 📕 🕂 1 <u>23</u> 🖻 |
|---|----------------------------|-----------------------------|---------------|---|-----|-------------------|-----------------|------------------------------------------------------------|----------|-------------|----------------------------------------------|-------------------|
|   | 28 Activités - 0 sélection |                             |               |   |     |                   |                 |                                                            |          |             | Horaire                                      |                   |
|   |                            | Activité 🔺                  | Session       | Â | ges | Début             | Fin             | Organisateur                                               | Jours    | heures:     | Lieu                                         | Arrondissement    |
| 0 | 16                         | Natation<br>junior 1        | Hiver<br>2012 | 6 | 17  | 7 janvier<br>2012 | 10 mars<br>2012 | Culture, sports, loisirs et<br>développement social Verdun | Sam.     | 13:15-13:45 | Piscine intérieure de<br>l'Académie Beurling | Verdun            |
| 0 | 12                         | Natation<br>junior 1        | Hiver<br>2012 | 6 | 17  | 7 janvier<br>2012 | 10 mars<br>2012 | Culture, sports, loisirs et<br>développement social Verdun | Sam.     | 14:30-15:00 | Piscine intérieure de<br>l'Académie Beurling | Verdun            |
| 0 | 12                         | <u>Natation</u><br>junior 1 | Hiver<br>2012 | 6 | 17  | 7 janvier<br>2012 | 10 mars<br>2012 | Culture, sports, loisirs et<br>développement social Verdun | Sam,     | 14:30-15:00 | Piscine intérieure de<br>l'Académie Beurling | Verdun            |
| 0 | 12                         | Natation<br>junior 1        | Hiver<br>2012 | 8 | 17  | 8 janvier<br>2012 | 11 mars<br>2012 | Culture, sports, loisirs et<br>développement social Verdun | Dim.     | 08:45-09:15 | Piscine intérieure de<br>l'Académie Beurling | Verdun            |
| 0 | 12                         | Natation<br>junior 1        | Hiver<br>2012 | 6 | 17  | 8 janvier<br>2012 | 11 mars<br>2012 | Culture, sports, loisirs et<br>développement social Verdun | Dim.     | 13:15-13:45 | Piscine intérieure de<br>l'Académie Beurling | Verdun            |

### Étape 2 – COMMENT S'INSCRIRE ?

Avez-vous :

- Une carte Accès Verdun ayant un numéro commençant par 12777... POUR CHACUNE DES PERSONNES QUE VOUS SOUHAITEZ INSCRIRE, incluant les moins de 6 ans.
- Fait la mise à jour de votre dossier personnel dans l'un des points de services de l'arrondissement de Verdun. (Centre communautaire Marcel-Giroux, Centre communautaire Elgar, Centre culturel de Verdun, Bureau Accès)
- Une carte de crédit valide (Visa, Mastercard ou American Express uniquement)

Si oui, ayez en main :

- Votre carte Accès service Verdun commençant par 12777...
- Votre carte de crédit
- Une adresse courriel valide

**Si non**, présentez-vous dans l'un des points de services de l'Arrondissement de Verdun pour vous inscrire.

#### Étape 2 – COMMENT S'INSCRIRE ? (Suite)

- a) Effectuer une recherche selon les directives ci-dessus.
- b) Pour procéder à l'inscription, ajoutez l'activité choisie à votre panier en cliquant sur le panier vert en marge de gauche.

Prenez note que vous pouvez ajouter plus d'une activité à votre panier pour éviter d'avoir à faire plusieurs transactions.

c) Cliquez ensuite sur l'icône Passer à l'étape suivante

| Résul        | tats de votre re                 | echer                | che       | e                              |              |                                       |              | Aide en ligne                                     |                           |
|--------------|----------------------------------|----------------------|-----------|--------------------------------|--------------|---------------------------------------|--------------|---------------------------------------------------|---------------------------|
| Pour classer | r l'information selon vos baso   | ins clique           | z sur l'e | an-tâte des                    | colonne      | soulionées                            |              | Guide d'utilisation                               | 1                         |
| Sélectionne  | er les activités qui vous intére | ssent en c           | liquant   | t sur 🖞 .                      | , contrainte | a sound increase                      |              | Securite et confide<br>Service à la clienté       | entialite<br>ile          |
| e nombre     | maximum de résultats perm        | iis est atte         | eint. Po  | our des ré                     | sultats co   | mplets, précisez votre recherche.     |              |                                                   |                           |
|              |                                  |                      | -         | $n \alpha m \alpha m \alpha r$ |              | Description 2 Protection and the last |              | 7 0 0 40 44 40 40 44 44                           | 10 11 10 10 00            |
|              | 200 Activités -0                 | sélection            |           | Nouvene i                      | ecnerche     | Passer à l'étape suivante 📑           | 123455       | 7 <u>8 9 10 11 12 13 14 15</u><br>Horaire         | <u>) 16 17 18 19 20</u> ( |
|              | 200 Activités - 0<br>Activité 🔺  | sélection<br>Session | Ages      | Début                          | Fin          | Passer à l'étape suivante 🛃           | Jours/heures | <u>7 8 9 10 11 12 13 14 15</u><br>Horaire<br>Lieu | 16 17 18 19 20            |

d) Identifiez les personnes que vous voulez inscrire en inscrivant leur numéro de carte Accès Verdun et leur numéro de téléphone au dossier.

| vous qui<br>lui-ci dis<br>cherche. | on du panier - I<br>Ittez le site, le contenu du panie<br>paraît. Pour le retrouver, vous d | den<br>r sera p<br>devrez I | tificatio<br>erdu. Lorsque<br>e sélectionner a | n<br>vous re<br>à nouve | tirez un éléme<br>eau parmi les | nt du panier,<br>résultats de        | Guide d'utilisation<br>Sécurité et confidentialité<br>Service à la clientèle |
|------------------------------------|---------------------------------------------------------------------------------------------|-----------------------------|------------------------------------------------|-------------------------|---------------------------------|--------------------------------------|------------------------------------------------------------------------------|
|                                    | 1 activité pour inscript                                                                    | tion                        | Tarif de base                                  | louri                   | t beuree                        | loraire                              | Inscription                                                                  |
|                                    | Aquarelle Niv II-III Adulte -<br>18 ans +<br>Complet                                        | 18 +                        | 127 S                                          | Mer.                    | 13:00-15:30                     | Centre des loisirs Saint<br>-Laurent | No. de têlêphone                                                             |
|                                    |                                                                                             |                             |                                                |                         | 🕅 Dé                            | lai supplémentaire                   | e Retour aux résultats Valider pour payer 🖲                                  |

Vous pouvez donc inscrire la même personne à deux activités différentes. Vous pouvez également inscrire deux personnes différentes en même temps. Vous pouvez même ajouter jusqu'à 3 personnes pour une même activité en cliquant sur le logo d'ajout de personne tel qu'indiqué ci-dessus.

e) Cliquez sur l'icône Valider pour payer pour procéder au paiement de votre inscription.

f) Pour finaliser votre inscription, suivez les étapes de paiement qui vous seront indiquées. Prenez note qu'une adresse de courriel valide ainsi qu'une carte de crédit valide sont nécessaires pour compléter les opérations.

Si vous éprouvez des difficultés à vous inscrire, veuillez vous présenter dans un point de service de l'arrondissement (Centre communautaire Marcel Giroux, Centre communautaire Elgar, Centre culturel de Verdun, Bureau Accès) pour vous inscrire sur place.